## オンライン進学相談会の参加手順について

① 予約フォームより新規登録をしてください。

| AA              | a ocans.jp                           | S  |
|-----------------|--------------------------------------|----|
| オン <sup>:</sup> | 東京経済大学<br>ライン進学相談会(個別相談)<br>月】 申込ページ | 【5 |
| 新規申込みの方はこちら     |                                      |    |
|                 |                                      |    |
|                 | 申込み済みの方はこちら                          |    |
|                 | メールアドレスで申込み済みの方                      |    |
|                 | [2] 迷惑メールの解除方法はこちら                   |    |

本サイトは、SSL(256bit)による暗号化通信に対応してい

② ご希望の日程を選択し、「次へ」を押してください。

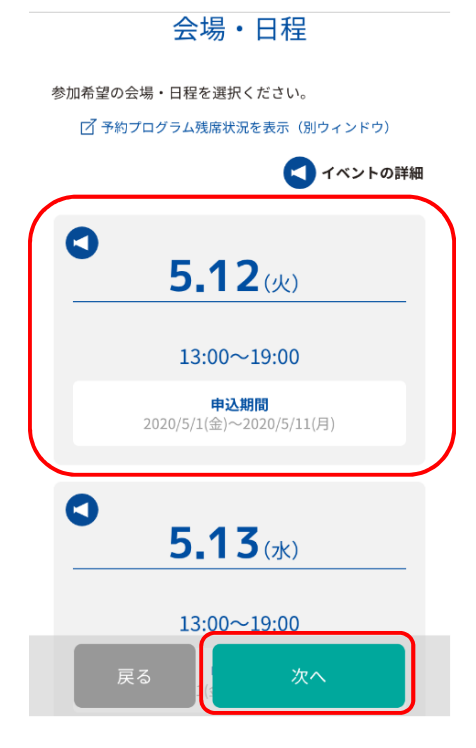

③ 必要事項を入力し、【□<u>「個人情報の取扱規定」</u>に同意する】に☑を入れ、「次へ」を押 してください。

| AA 🔒                     | ocans.jp 👌 |
|--------------------------|------------|
| 部について                    | 光に広子部に ノいく |
| キャリアデザインプロ<br>グラムについて    | 就職支援について   |
| 資格取得やアドバンス<br>トプログラムについて | 留学制度について   |
| 奨学金について                  | その他        |

上記の内容でよろしければ、「<u>個人情報の取扱規定</u>」をご確 認いただき、 下の「個人情報の取扱規定に同意する」にチェックを入れて ください。

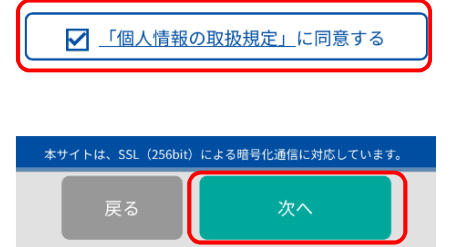

④ ご希望の時間帯を選択し、「次へ」を押してください(複数の時間帯の選択はご遠慮く ださい)。

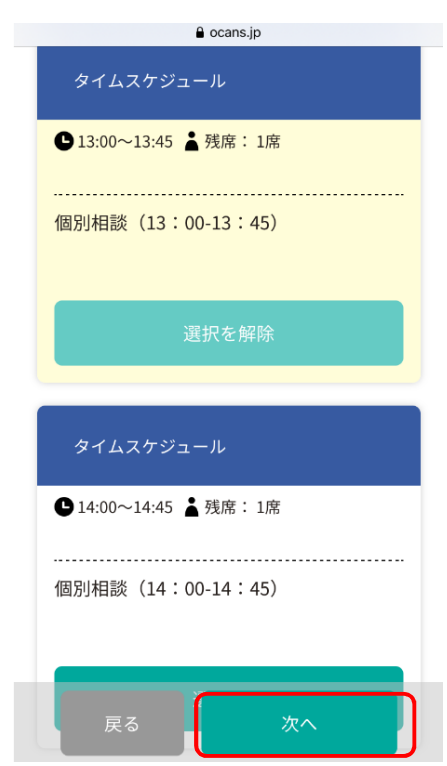

⑤ 内容を確認し、「予約実行」を押してください。

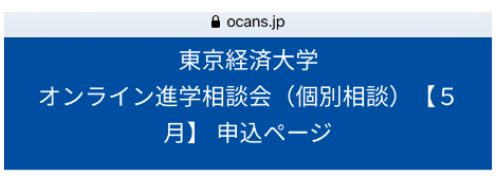

下記内容でよろしければ、予約実行ボタンを押してくださ い。

## 会場・日程

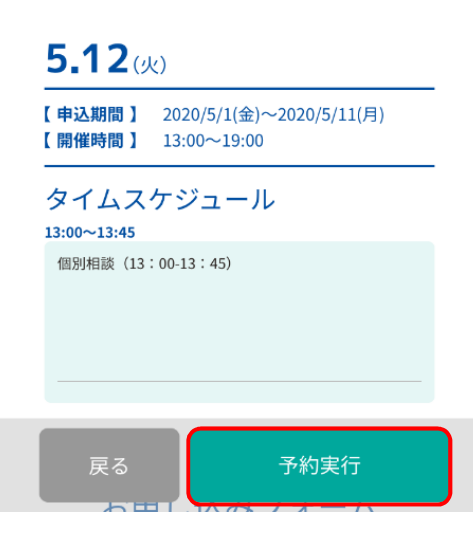

## ⑥ 申し込み完了メールが届きます。申し込み内容についてご確認ください。

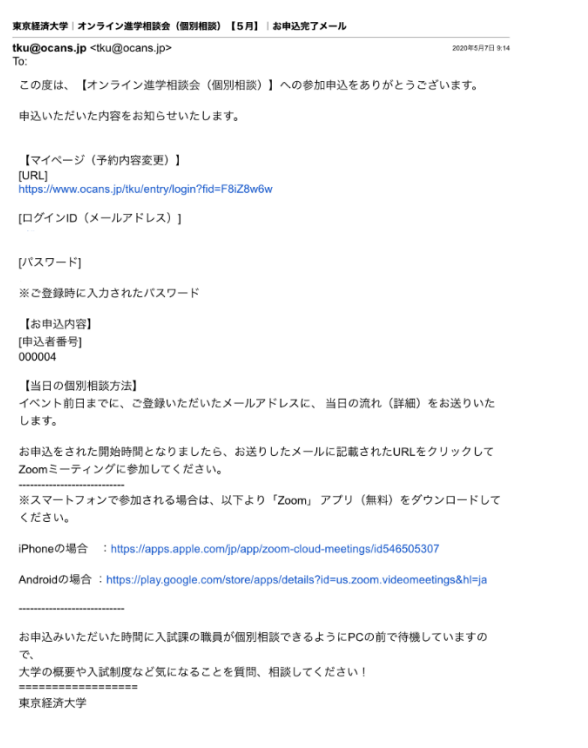

TOKYO KEIZAI UNIVERSITY

⑦ 相談日の前日までに、申し込みの際に登録したメールアドレスに、当日の流れ(詳細) に関するメールをお送りいたします。予約した時間になりましたら、メール本文に記載 されているURLにアクセスしてください。

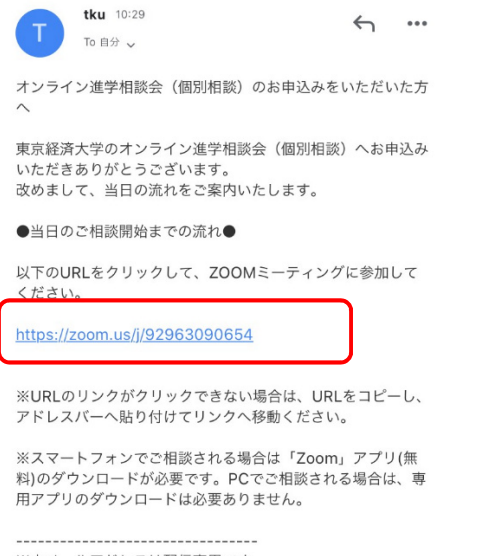

※本メールアドレスは配信専用です。 本メールへの返信によるご質問、お問い合わせにはお答えできません。 何卒ご了承ください。

配信元:東京経済大学 入試課

⑧ 予約した時間にURLにアクセスすると、以下のような画面が出てきます。接続される まで、しばらくお待ちください。

(※サインインやミーティングに参加を押さないでください。)

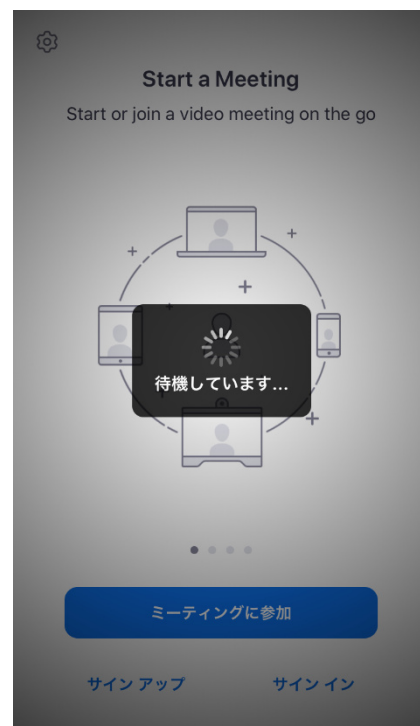

⑨ 接続されると、以下のような画面が出てきますので、「ビデオ付きで参加」もしくは「ビデオなしで参加」のどちらかを選択してください。

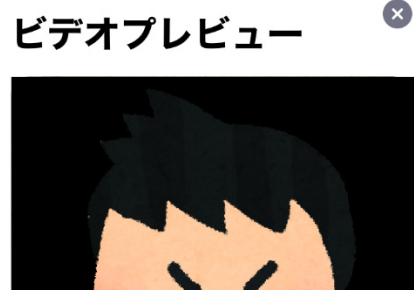

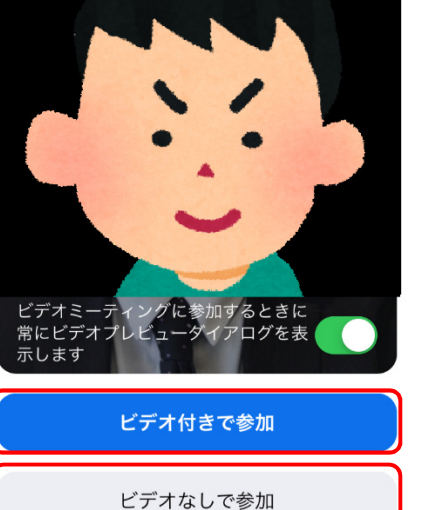

10 この画面が表示されましたら、しばらくお待ちください。

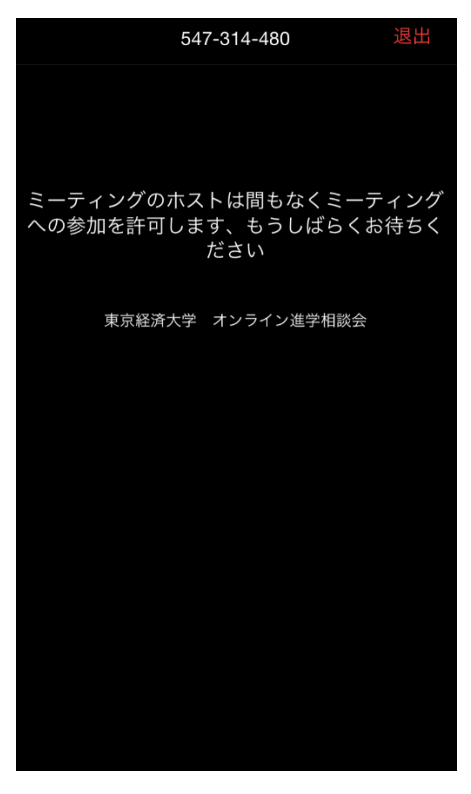

接続が完了すると、以下の画面が出てきます。この画面が出てきたら、左下に表示されている「オーディオ」をタップしてください。

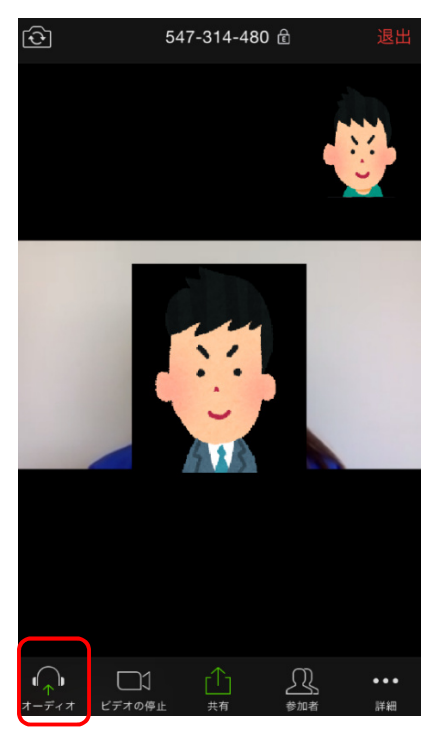

12 「インターネットを使用した通話」を押してください。

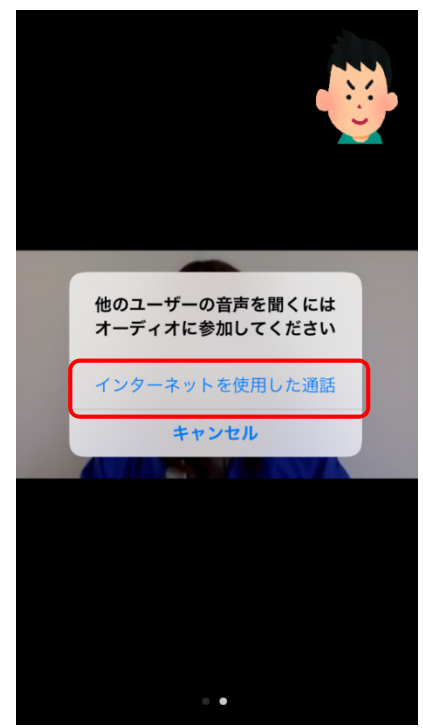

③ これで、オンライン個別相談を行う準備が整いました。
大学概要や入試制度・学生生活のことなど、気になることは何でもご相談ください!